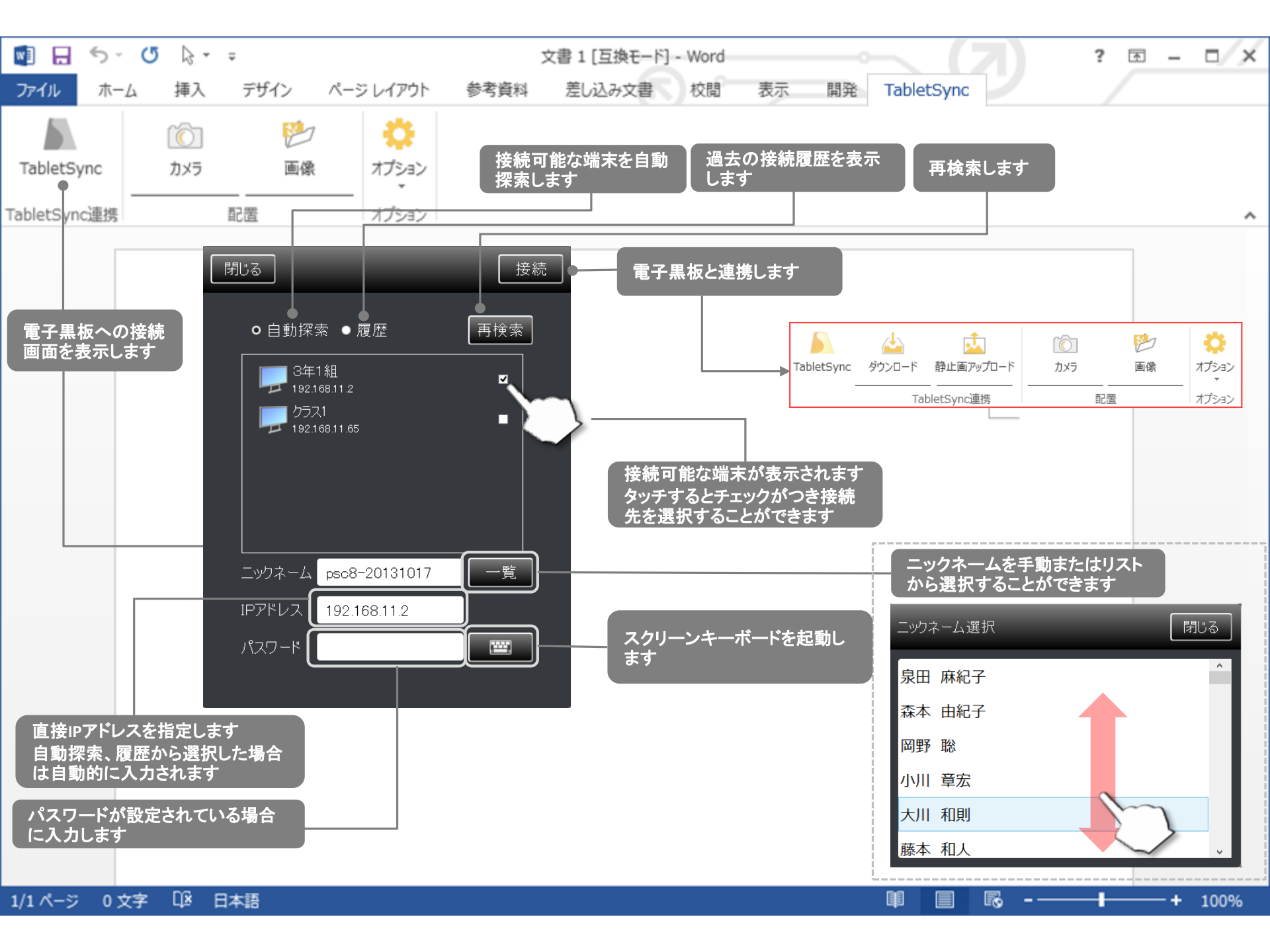

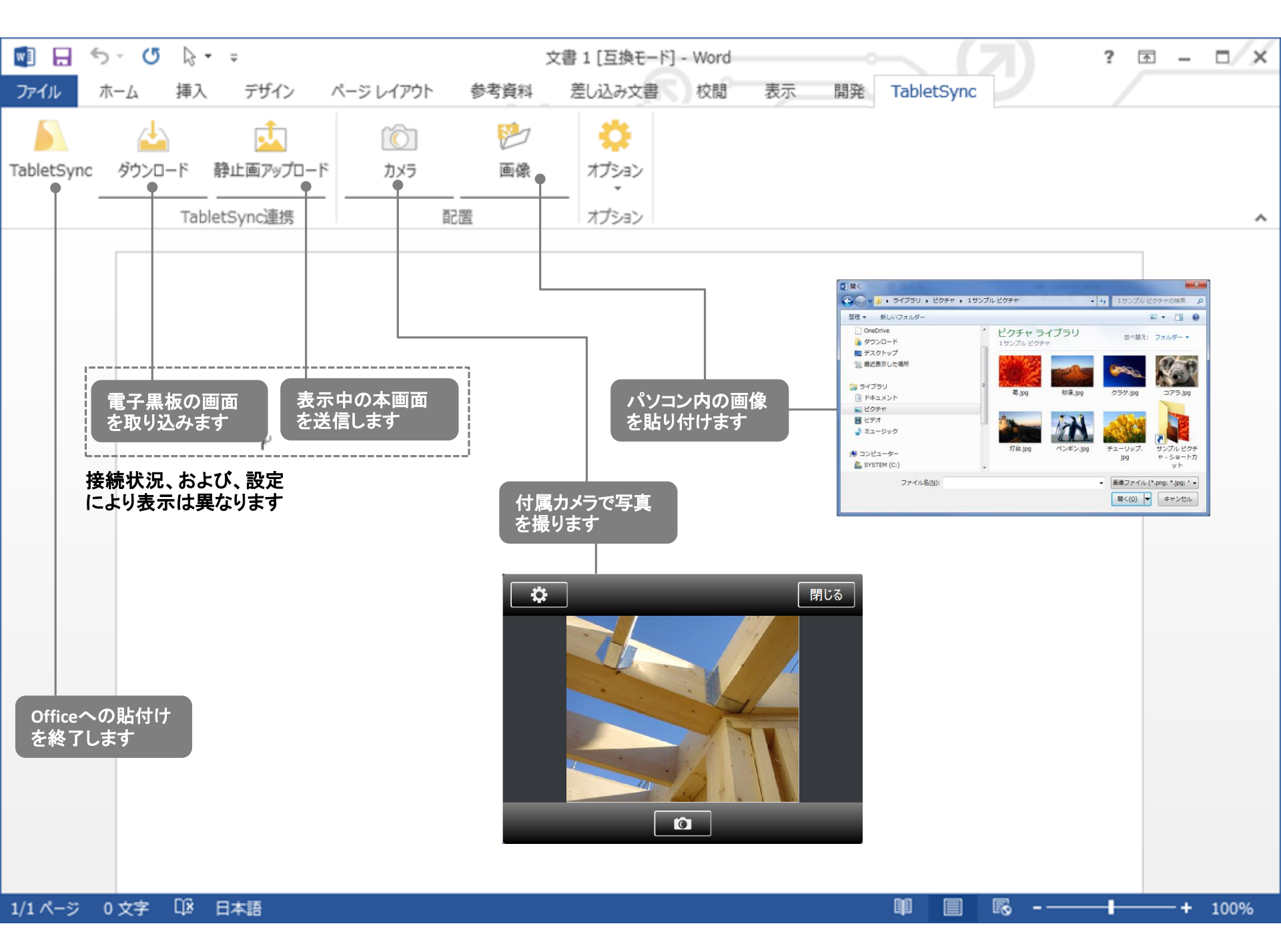

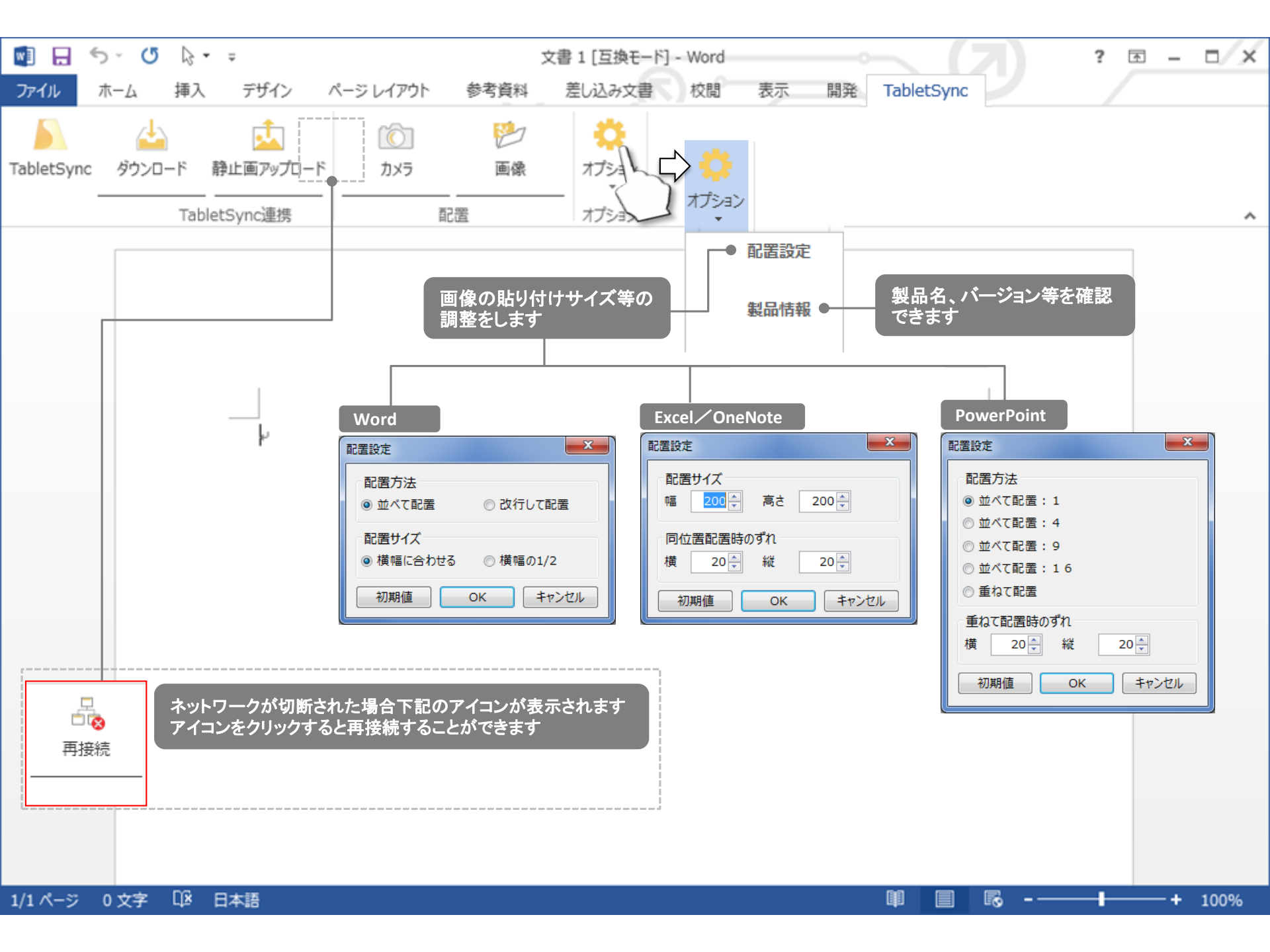

## ■ 最新版のマニュアルについて

TabletSyncの最新版マニュアルは、「xSyncサービス」上に掲載されています。 必要に応じてそちらをご覧ください。

## ■ ご利用上の注意について

TabletSyncのご利用上の注意につきましては、「xSyncインストールディスク」の「Manual」フォルダに格納されています。 必要に応じてそちらをご覧ください。